# Conexión Fortigate a FFTH

Tenemos varias formas de conectar nuestro cortafuegos a una línea FFTH.

1. Directamente conectado al cable de fibra, usando un transceiver con GPON.

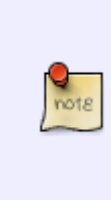

Un transceiver GPON es un tipo de transceptor óptico gigabit bidireccional,con un conector SC y que funciona a través de un cable de fibra óptica monomodo simplex. Este módulo transmite y recibe señales de diferentes longitudes de onda entre la OLT, en el lado del proveedor, y la ONT, en el lado de los usuarios finales. Los SFP de GPON utilizan tanto los datos en sentido ascendente como en sentido descendente mediante la multiplexación por división de longitud de onda (WDM).

- 1. En modo transparente, conectadondolo detrás del router que nos suministra la compañía telefónica
- 2. En modo NAT, poniendo el router de la operadora en modo **bridge** o sustituyendolo por un modelo que tenga ONT integrado

### Router Operadora en modo Bridge

Una forma de conectar nuestro cortafuegos a la FFTH es poniendo en modo bridge el router de que nos suministra la operadora. Para ello

En el router advance setup  $\rightarrow$  WAN quitar vlan 6 (datos)

volver a añadir en modo brigde prioridad 1 vlan 6

usuario  $\rightarrow$  adslppp@telefonicanetpa contraseña  $\rightarrow$  adslppp Referencias:

- https://www.youtube.com/watch?v=z9HG9\_-sOpQ
- https://www.youtube.com/watch?v=qFRBXiDVdP0

### Sustitución del router de la operadora

En mi caso voy a sustituir el router de la operadora por este modelo U Fiber nano G que ya incluye un puerto GPON

Los pasos a seguir serian:

#### Paso 1

Conectarnos al router actual suministrador por la compañia y obtener el valor hexadecimal de la clave GPON. Este paso dependerá del router que nos ha suministrador la operadora de la FFTH. En mi caso es de telefónica y basta con entrar a https://192.168.1.1/instalacion y aparece la identificación

#### en hex del ONT.

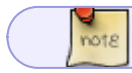

En el caso de telefónica o O2 puedes mirar como se hace en el blog de naseros.com

#### Paso 2

Configurar nuestro U fiber Nano en modo bridge y configurarle el valor GPON que obtuvimos en el paso anterior. https://www.youtube.com/watch?v=AdJoPU\_z4SA

Nos conectamos a la ufiber a través de la http://192.168.1.1

Por defecto usuario ubnt y lo mismo como password

#### Paso 3

Pasamos a configurar nuestro cortafuegos

• Crear un nuevo interfaz vlan , con id=6 en nuestro interfaz wan de nuestro fortigate

| Name                     | 🚳 movistar    |                    |                 |
|--------------------------|---------------|--------------------|-----------------|
| Allas                    |               |                    |                 |
| Туре                     | 🙆 VLAN        |                    |                 |
| Interface                | 🔳 FFTH (wan   | 1)                 |                 |
| VLAN ID                  | 6             |                    |                 |
| Role 0                   | WAN           |                    | •               |
| Estimated bandwidth ()   | 0             |                    | kbps Upstream   |
|                          | 0             |                    | kbps Downstrea  |
|                          |               |                    |                 |
| Address                  |               |                    |                 |
| Addressing mode          |               | Manual DHCP        | PPPoE           |
| Status                   |               | Connected          |                 |
| Obtained IP/Netmask      |               | 255.255            | 5.255.255 Renew |
| Default gateway          |               | 192.168.144.1      |                 |
| Username                 |               | adslppp@telefonica | anetpa          |
| Password                 |               | •••••              | Change          |
| Unnumbered IP            |               | 0.0.0.0            | I               |
| Initial Disc Timeout     |               | 1                  |                 |
| Initial PADT Timeout     |               | 1                  |                 |
| Retrieve default gateway | from server 🔘 |                    |                 |
| Distance                 |               | 5                  |                 |
| Override internal DNS    |               |                    |                 |
|                          |               |                    |                 |
| Administrative access    |               |                    |                 |

## Referencias

• https://community.fs.com/es/blog/gpon-sfp-transceiver-basics.html

From: http://wiki.intrusos.info/ - LCWIKI

Permanent link: http://wiki.intrusos.info/doku.php?id=hardware:fortigate:conectaraffth&rev=1647518499

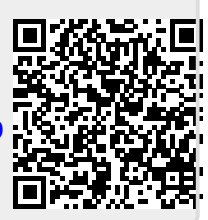

Last update: 2023/01/18 14:15